## 株価ボード

「株価ボード」は、登録した株式の銘柄情報を一覧で表示することができる機能です。 ボードは20個設定できるボードごと20銘柄まで登録できます。 気になる銘柄を、業種別・価格水準別などで登録しての価格チェックや、お客様の ポートフォリオ管理などに多彩な活用法があります。

### 1 場所

「株価ボード」は、"国内株式取引" "市況情報"の中にあります。

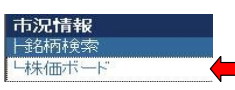

# 2 画面の見かた

and the formation of the

| 株価ボード1 ▶          | 登録銘材 | 丙の編集  |     |       |       |       |       |          |        |         |         |      | 2 株価更新             |
|-------------------|------|-------|-----|-------|-------|-------|-------|----------|--------|---------|---------|------|--------------------|
| 銘柄コード<br>銘柄名      | 市場   | 現在値   | 前日比 | 始値    | 高値    | 安値    | 売気配値  | 売気配株数    | 實気配値   | 買気配株数   | 出来高     |      |                    |
| (9832)<br>NTT東日本  | 東1   | 2,175 | +10 | 2,170 | 2,175 | 2,170 | 2,175 | 100,000  | 2,170  | 100,000 | 100,000 | チャート | 現物買 現物売<br>信用買 信用売 |
| (9999)<br>システムソフト | 東2   | 2,175 |     | 2,170 | 2,175 | 2,170 | 2,175 | 100,0000 | 2,1700 | 100,000 | 100,000 | チャート | 現物費 現物売<br>信用買 信用売 |
| (9999)<br>システムソフト | 東マ   | 2,175 |     | 2,170 | 2,175 | 2,170 | 2,175 | 100,0000 | 2,1700 | 100,000 | 100,000 | チャート | 現物買 現物売<br>信用買 信用売 |
| (9999)<br>システムソフト | 東2   | 2,175 |     | 2,170 | 2,175 | 2,170 | 2,175 | 100,0000 | 2,1700 | 100,000 | 100,000 | チャート | 現物費 現物売<br>信用費 信用売 |
|                   |      |       |     |       |       |       |       |          |        |         |         | 3    | 4                  |

**登録銘柄の編集** クリックすると、各株価ボードの登録銘柄を編集することができます。 編集のしかたは、「3.登録銘柄の編集方法。をご覧ください。

株価更新 クリックすることで、価格・気配等の情報を最新のものに更新することができます。 注)自動では更新されません。

**チャート** クリックすると、当該銘柄のチャートを表示することができます。

現物買・現物売・信用買・信用売 株価ボードから、直接当該銘柄の注文画面へ変遷することができるボタンです。

### 3 登録銘柄の編集方法

登録銘柄の編集

「登録銘柄の編集」ボタンをクリックすると、下のような「銘柄編集」画面が表示されます。

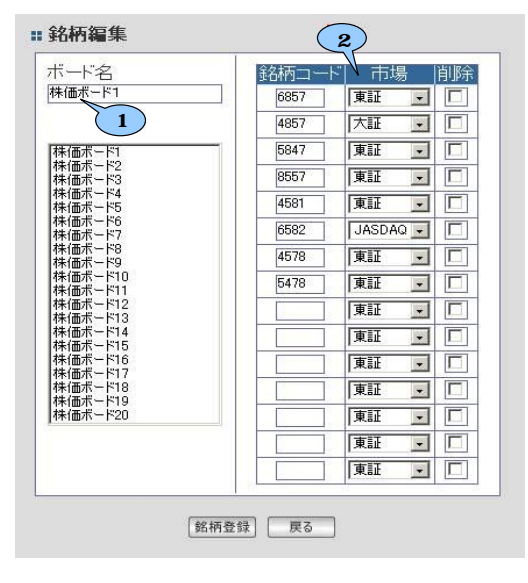

**ボード名の変更** 下の一覧から現在選択している株価ボードの名称を変更することができます。 「注目銘柄」「保有銘柄」など、お客様の管理しやすい名称に変更するとよいでしょう。

画面は開発中のものです。

**銘柄の登録** 選択している株価ボードに登録する銘柄を変更できます。 登録の方法は以下の通りです。

| 「 <b>銘柄コード」</b><br>登録したい銘柄の銘柄コードを入力してください。                                            |  |  |  |  |  |  |  |  |
|---------------------------------------------------------------------------------------|--|--|--|--|--|--|--|--|
| 「市場」<br>銘柄コードに入力した銘柄の上場している市場のうち、表示したい市場を<br>選択してください。                                |  |  |  |  |  |  |  |  |
| 注) 入力した銘柄が上場していない市場を選択すると、登録できず<br>「該当銘柄が存在しません」と表示されエラーとなります。                        |  |  |  |  |  |  |  |  |
| 「 <b>削除」</b><br>すでに登録済みの銘柄を削除したい場合、ここにチェックしてください。                                     |  |  |  |  |  |  |  |  |
| 「銘柄登録」 「銘柄登録」 戻る<br>銘柄の登録を確定させる場合は、「銘柄登録」ボタンをクリックしてください。<br>変更しない場合は、「戻る」をクリックしてください。 |  |  |  |  |  |  |  |  |
| 注) 登録の確定は、Enterキーでは反映されません。                                                           |  |  |  |  |  |  |  |  |